## Module Four: Entering NT Data Into SIS

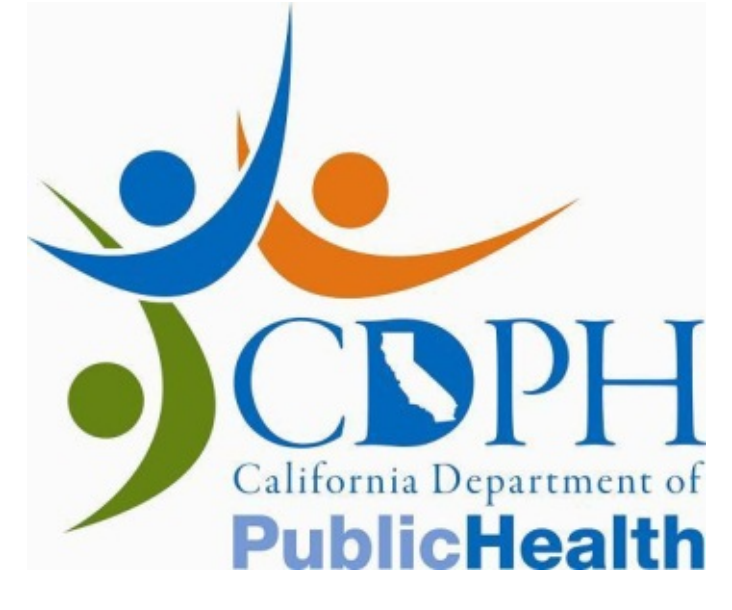

## Introduction – Entering NT Data

The *Enter NT Data* screen will enable you to enter NT data into SIS. From this screen, you will also be able to view or print the case interpretation. These functions will be discussed in greater detail in this module.

This module, addressing entering NT data into SIS, will cover:

- Which data fields are required.
- Validation rules for each data field

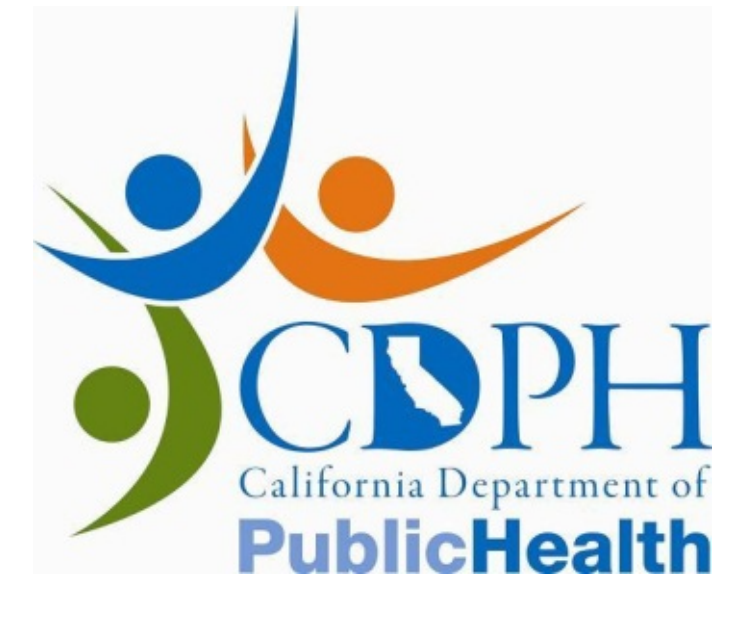

## The Enter NT Data Screen

The *Enter NT Data* screen has numerous data fields. The top portion of the screen, including *Client Name*, *Date of Birth*, *TRF #*, *Accession #*, *Practitioner Credential #, and NT Practitioner Name* will be filled in by SIS. Check the displayed data to ensure that the correct patient record has been accessed.

|                              |                                   |                  |                   | Data Int    | ake Mon       | itor F    | ollow Up Center |  | Utili |
|------------------------------|-----------------------------------|------------------|-------------------|-------------|---------------|-----------|-----------------|--|-------|
| Search for 1st T<br>Specimen | Data Intake » Search for 1st T Sp | ecimen » Enter N | IT Data           |             |               |           |                 |  |       |
|                              | Client Name: DOE,                 | JANE             | Date of Birth:    | 12/4/       | 1982          |           |                 |  |       |
|                              | TRF #: F000                       | A00000           | Accession Nur     | mber: 999-9 | 9-999/A -2011 | -12       |                 |  |       |
|                              | Practitioner Credential#: P999    | 99               | Practitioner Na   | ame: Smith  | , Mary        |           |                 |  |       |
|                              | Supervisor Credential #           |                  |                   |             |               |           |                 |  |       |
|                              | NT Site ID                        |                  | NT Site Nan       | ne          |               |           |                 |  |       |
|                              | * NT Exam Date                    |                  |                   | ,           |               |           |                 |  |       |
|                              | * Is this a twin pregnancy?       | Select 💌         |                   |             |               |           |                 |  |       |
|                              | If Yes, Chorionicity              | Select           | -                 |             |               |           |                 |  |       |
|                              | * CRL Measurement                 | Fetus A          | -                 | Fetus B     | -             |           |                 |  |       |
|                              | * NT Measurement                  | mm               | Unable to measure |             | n 📕 Unable to | o measure |                 |  |       |
|                              | NT Measurement                    | mm               | Unable to measure | mr          | n 🔲 Unable to | o measure |                 |  |       |
|                              | Save View/R                       | efresh Interps   | Print Interps     |             |               |           |                 |  |       |
| )Jones::                     |                                   |                  |                   |             |               |           |                 |  |       |
| 0:00:00.000                  |                                   |                  |                   |             |               |           |                 |  |       |
|                              |                                   |                  |                   |             |               |           |                 |  |       |
|                              |                                   |                  |                   |             |               |           |                 |  |       |
|                              |                                   |                  |                   |             |               |           |                 |  |       |

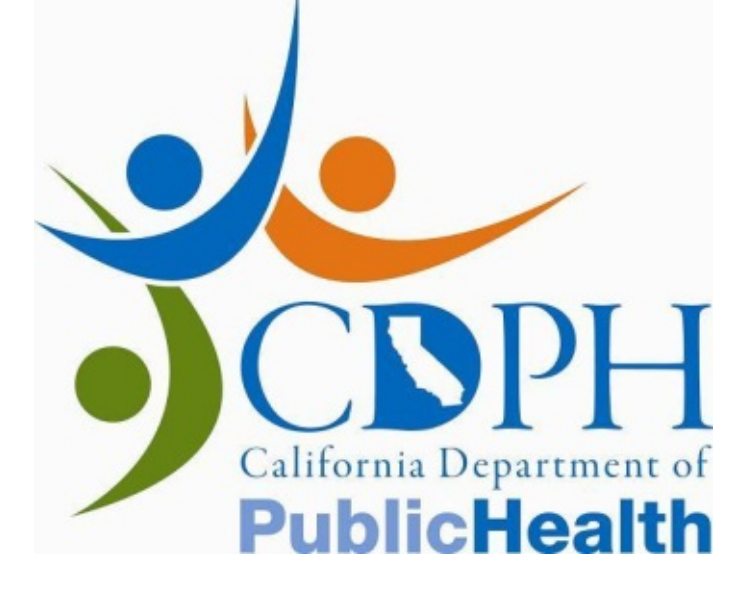

## Data Entry – Required Fields

You will be entering data into the lower part of the screen. The following fields are required in order for SIS to interpret the case:

- NT Exam Date
- Is this a twin pregnancy?  $\bullet$

|                            |                            |                          |                    | Data Intake  | Monitor       | Follow | Up Center | CCC | Utilitie |
|----------------------------|----------------------------|--------------------------|--------------------|--------------|---------------|--------|-----------|-----|----------|
| earch for 1st T<br>Jecimen | Data Intake » Search for : | Lst T Specimen » Enter N | ſ Data             |              |               |        |           |     |          |
|                            | Client Name:               | DOE, JANE                | Date of Birth:     | 12/4/1982    |               |        |           |     |          |
|                            | TRF #:                     | F00000000A               | Accession Number:  | 999-99-999/A | -2011-12      |        |           |     |          |
|                            | Practitioner Credential#   | P99999                   | Practitioner Name: | Smith, Mary  |               |        |           |     |          |
|                            | Supervisor Credential      | #                        |                    |              |               |        |           |     |          |
|                            | NT Site ID                 |                          | NT Site Name       |              |               |        |           |     |          |
|                            | * NT Exam Date             |                          |                    |              |               |        |           |     |          |
|                            | * Is this a twin pregnand  | y? Select -              |                    |              |               |        |           |     |          |
|                            | If Yes, Chorionici         | ty Select                | <b>•</b>           |              |               |        |           |     |          |
|                            | * CPL Mossurement          | Fetus A                  | <u>Fe</u>          | tus B        |               |        |           |     |          |
|                            | * NT Massurement           | mm                       | Unable to measure  | mm   Un      | able to measu | ire    |           |     |          |
|                            | NT Measurement             | . mm                     | Unable to measure  | mm 🗖 Un      | able to measu | ire    |           |     |          |
|                            | Save                       | /iew/Refresh Interps     | Print Interps      |              |               |        |           |     |          |
| ones::<br>/12/2011         |                            |                          |                    |              |               |        |           |     |          |
| :00:00.000                 |                            |                          |                    |              |               |        |           |     |          |
|                            |                            |                          |                    |              |               |        |           |     |          |
|                            |                            |                          |                    |              |               |        |           |     |          |
|                            |                            |                          |                    |              |               |        |           |     |          |
|                            |                            |                          |                    |              |               |        |           |     |          |

If you select **Yes** to the question about twins, you must also indicate chorionicity and enter NT data for the second fetus.

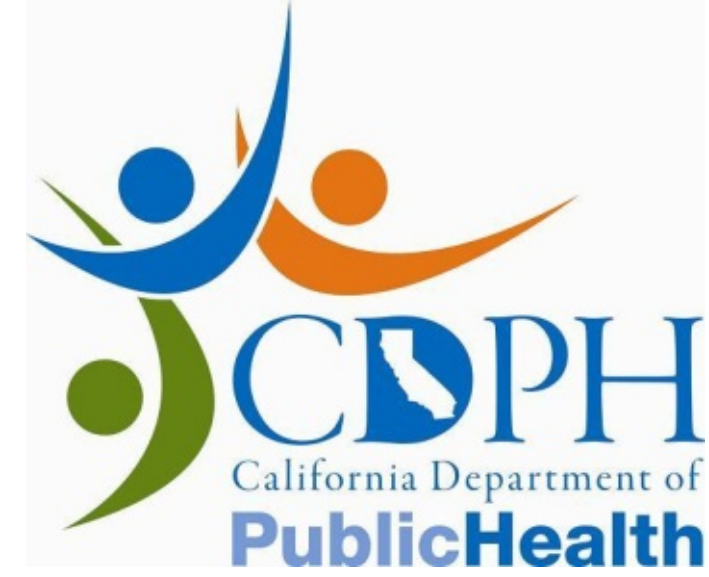

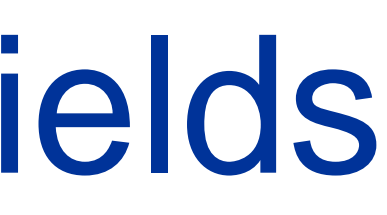

## CRL Measurement • NT Measurement

## Data Entry – Required Fields **Unable to Measure**

In the case of twins, if you are unable to measure either the NT or the CRL for one of the fetuses, check the appropriate "Unable to Measure" checkbox.

|                                       |                                                                                          |                                 |                                  |                                |                                                      | Data I                    |
|---------------------------------------|------------------------------------------------------------------------------------------|---------------------------------|----------------------------------|--------------------------------|------------------------------------------------------|---------------------------|
| Search for 1st T<br>Specimen          | Data Intake 🧼 Searce<br>NT data saved. Fo                                                | h for 1st T Spe<br>or any data  | cimen » Enter N<br>changes pleas | r <sub>Data</sub><br>e contact | the coordinat                                        | or at (80                 |
|                                       | Client Name:<br>TRF #:<br>Practitioner Creder                                            | DOE,<br>F0000<br>ntial#: P9999  | JANE<br>000000A<br>09            |                                | Date of Birth:<br>Accession Numl<br>Practitioner Nar | 12/<br>ber: 999<br>me: Sm |
|                                       | Supervisor Crede<br>NT Site ID<br>* NT Exam Date<br>* Is this a twin pre<br>If Yes, Chor | ntial #<br>gnancy?<br>rionicity | 04 - 12 - 20<br>Yes              | 11                             | NT Site Name                                         | 3                         |
|                                       | * CRL Measurement<br>* NT Measurement                                                    | t                               | Fetus A          mm          mm  | 🔽 Unable                       | e to measure<br>e to measure                         | Fetus B<br>51 .3<br>3 .5  |
| Jones::<br> 4/12/2011<br> 0:00:00.000 | Save                                                                                     | View/Re                         | fresh Interps                    | Print                          | : Interps                                            |                           |

The "Unable to Measure" checkboxes are only activated if you have indicated a twin pregnancy. For single fetus cases, you must fill in both NT and CRL measurements in order for the data to be valid.

For twin pregnancies, complete data (both NT and CRL measurements) must be entered for at least one fetus in order for the NT data to be valid.

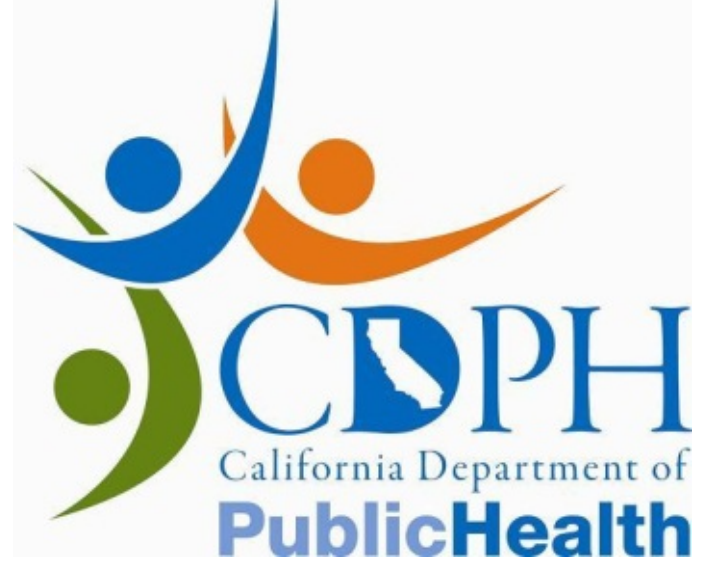

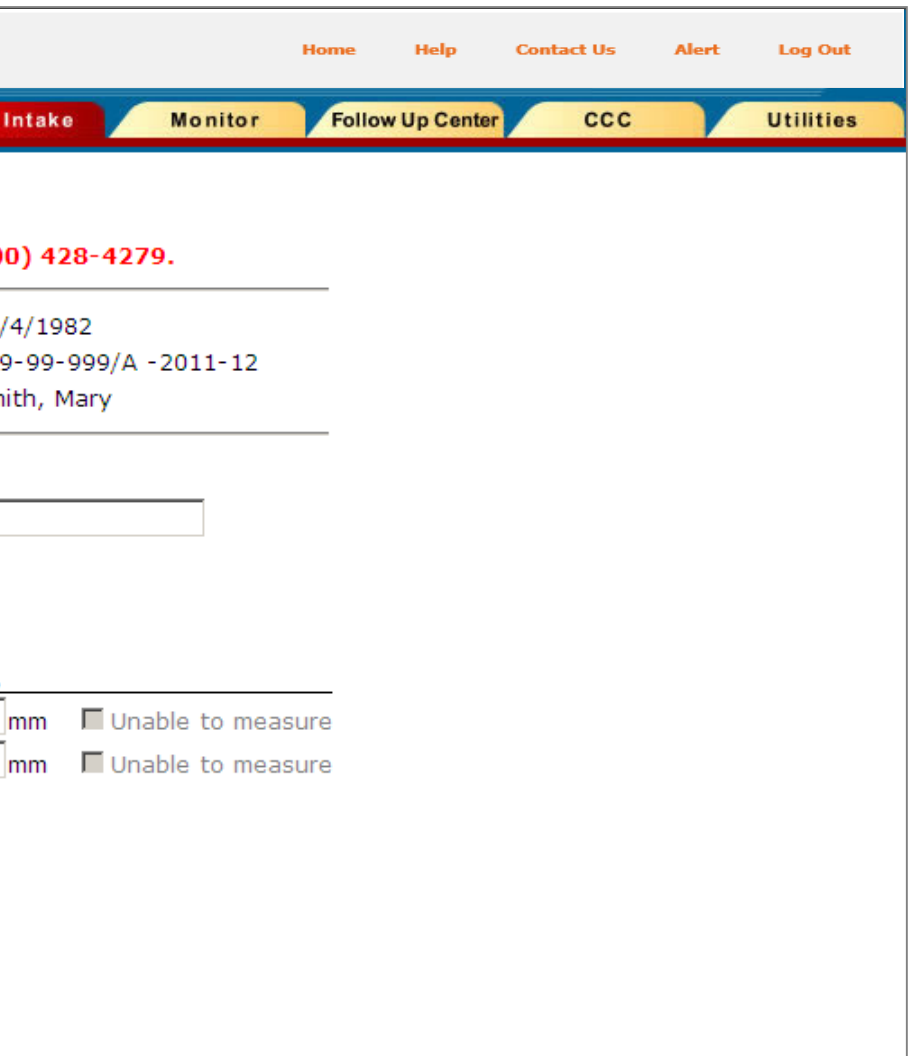

# Data Entry – Optional Fields

There are additional fields on the screen that are not required:

- Supervisor Credential #
- NT Site ID
- NT Site Name  $\bullet$

| GDSP-SIS                   |                                    |                        |                    | Home Help Contact                | t Us Alert Log ( |
|----------------------------|------------------------------------|------------------------|--------------------|----------------------------------|------------------|
|                            |                                    | Data Intake Er         | ntity Monitor      | Follow Up Center CCC             | Utiliti          |
| earch for 1st T<br>pecimen | Data Intake » Search for 1st T Spo | ecimen » Enter NT Data |                    |                                  |                  |
|                            | Client Name: DOE                   | , JANE                 | Date of Birth:     | 2/10/1977                        |                  |
|                            | TRF #: FOO                         | 000000A                | Accession Number:  | 909-99-999/A -2009-31            |                  |
|                            | Practitioner Credential#: P99      | 999                    | Practitioner Name: | Smith, Mary                      |                  |
|                            | Supervisor Credential #            |                        | 1                  |                                  |                  |
|                            | NT Site ID                         | ,                      | NT Site Name       |                                  |                  |
|                            | * NT Exam Date                     |                        |                    |                                  |                  |
|                            | * Is this a twin pregnancy?        | Select 🔻               |                    |                                  |                  |
| Jones::<br>5/13/2009       | If Yes, Chorionicity               | Select                 | •                  |                                  |                  |
| ):00:00.000                | * CRL Measurement                  | Fetus A                |                    | <u>B</u><br>mm □ Unable to measu | <br>re           |

GDSP collects this data for quality assurance purposes. However, the data can be saved and the case interpreted even if these fields are left blank.

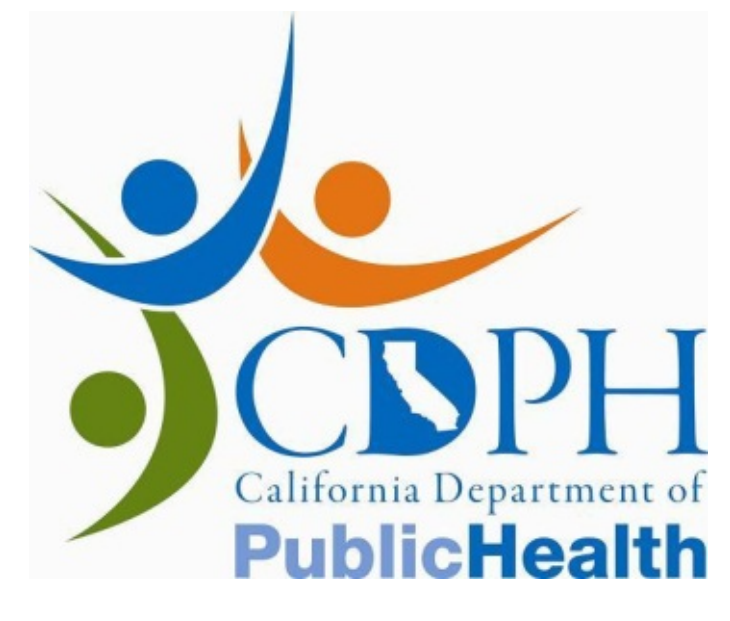

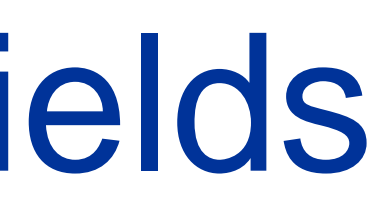

## **Data Validation**

SIS requires that data be entered in a specific format and that data fall within a valid range. The following rules apply to the data fields indicated:

| Field                    | Rules: Format or Range                                                                                                    |
|--------------------------|----------------------------------------------------------------------------------------------------|
| NT Exam Date             | Format: NT Exam Date must<br>Range: Future dates cannot b                                                                                                    |
| CRL Measurement          | Range: CRL Measurement m<br>gestational age range of 11 w<br>Note: CRL Measurement betw<br>gestational dating, but cannot<br>Reschedule the NT Exam for<br>age (weeks/days) and send th |
| NT Measurement           | Range: NT Measurement(s) r                                                                                                    |
| Supervisor Credential #* | <b>Format:</b> Supervisor Credentia<br>provided to you by FMF or a '<br>NTQR (i.e. P99999).                                                                                             |
| NT Site ID*              | Format: NT Site ID must begi                                                                                                    |

\* Optional fields

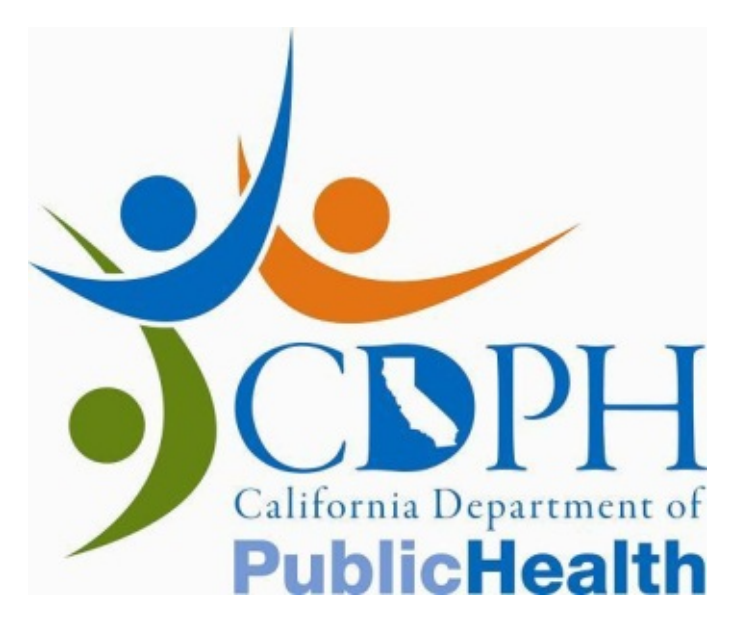

be entered in MM-DD-YYYY format. be entered.

ust be between 44.6 mm – 84.5 mm (for a eeks 2 days – 14 weeks 2 days) ween 9.5 mm – 44.5 mm can be used for be entered here for use in case interpretation. a later date. Convert the CRL into gestational his information to the referring clinician.

must be between 0.1 mm and 20.0 mm.

al # must either be a 5 or 6-digit number if P' followed by a 5-digit number if provided by

in with an 'S' and be followed by five digits.

## **CRL Measurement Error Messages**

## The following rules apply to the CRL Measurement field

| <b>CRL Measurement</b> | Error Message                                                                     | Res                                                                        |
|------------------------|-----------------------------------------------------------------------------------|----------------------------------------------------------------------------|
| < 9.5 mm               | "CRL out of range."                                                               | Verify                                                                     |
| 9.5 mm – 44.5 mm       | "Patient gestational age<br>is out of range for use of<br>NT in risk assessment." | Have<br>send<br>physi<br>NOTE<br>(≥3.0<br>Scree<br>Case<br>patien<br>time. |
| 44.6 mm – 84.5 mm      | No warning or error.                                                              | n/a                                                                        |
| > 84.5 mm              | "Patient gestational age<br>is out of range for use of<br>NT in risk assessment." | Use I<br>datin<br>use v                                                    |

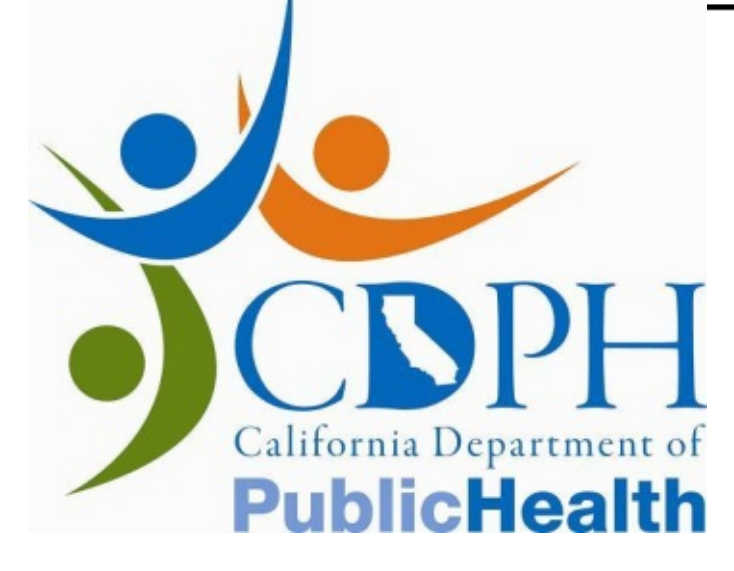

## ulting NT Practitioner Action

/ data entry.

the patient reschedule the NT exam and current dating information to the referring ician.

E: The screening result for a case with a large mm) NT measurement will be *Large NT*: en Positive even in this CRL range. Call the Coordinator to report the NT data. Your nt is eligible for follow-up services at this

BPD to calculate gestational age and send g information to the referring physician for with second trimester screening.

## Data Entry Checks

California Department of

**PublicHealth** 

SIS will validate the format of the data as it is entered. If you attempt to enter data in the incorrect format, SIS will display a warning message indicating that you should return to the field and correct the entry.

In addition, SIS will not accept future exam dates.

| Search for 1st T                  | Data Intake » Search for 1st T S                                  | ipecimen .» Enter NT Da   | ita                                                       |                                   |
|-----------------------------------|-------------------------------------------------------------------|---------------------------|-----------------------------------------------------------|-----------------------------------|
|                                   | Client Name: DOE<br>TRF #: F000<br>Practitioner Credential#: P999 | , JANE<br>0000000A<br>999 | Date of Birth:<br>Accession Number:<br>Practitioner Name: | 12/4/198<br>999-99-9<br>Smith, Ma |
|                                   | Supervisor Credential #<br>NT Site ID<br>* NT Exam Date           |                           | NT Site Name                                              |                                   |
|                                   | * Is this a twin pregnancy?<br>If Yes, Chorionicity               |                           | Date cannot be ful                                        | ture date. <                      |
|                                   | * CRL Measurement<br>* NT Measurement                             |                           | Unable to measure                                         | mm                                |
| ones::<br>/12/2011<br>0:00:00.000 | Save View/R                                                       | Refresh Interps           | Print Interps                                             |                                   |
|                                   |                                                                   |                           |                                                           |                                   |
|                                   |                                                                   |                           |                                                           |                                   |
|                                   |                                                                   |                           |                                                           |                                   |
|                                   |                                                                   |                           |                                                           |                                   |
|                                   |                                                                   |                           |                                                           |                                   |

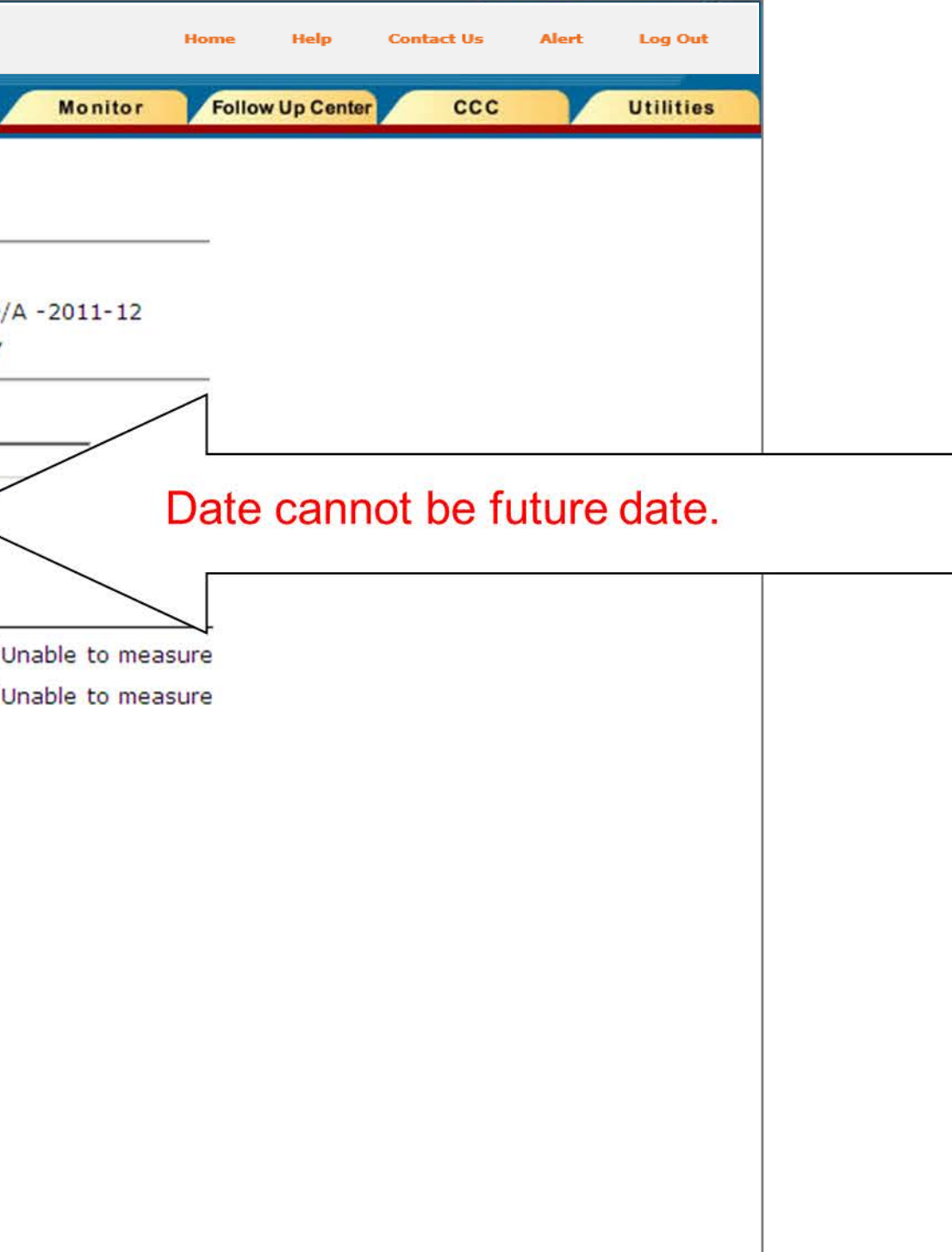

## Missing Data

## Once you have entered all of the case data, click Save.

|                                        |                                                                                | Data Intake                   | Entity Monitor     | Fol    |
|----------------------------------------|--------------------------------------------------------------------------------|-------------------------------|--------------------|--------|
| Search for 1st T<br>Specimen           | Data Intake » Search                                                           | for 1st T Specimen » Enter NT | Data               |        |
|                                        | Client Name:                                                                   | JANE, DOE                     | Date of Birth:     | 2      |
|                                        | TRF #:                                                                         | F00000000A                    | Accession Number:  | 9      |
|                                        | Practitioner Creder                                                            | ntial#: P99999                | Practitioner Name: | Μ      |
| bJones::<br>06/13/2009<br>00:00:00.000 | Supervisor Crede<br>NT<br>* NT<br>* Is t<br>* CRL<br>* CRL<br>* NT Measurement | ntial #                       | Print Interps      | -<br>n |

# If any required fields are missing, SIS will display a warning message requiring that you complete the entry before the data can be saved.

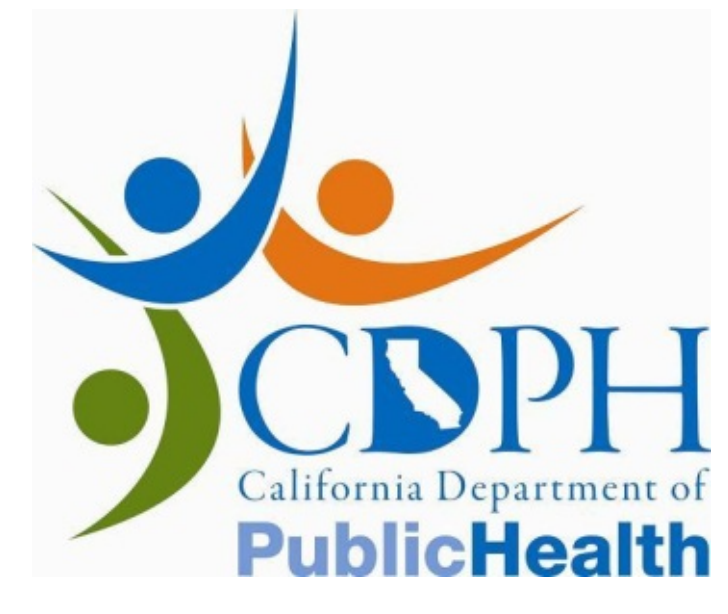

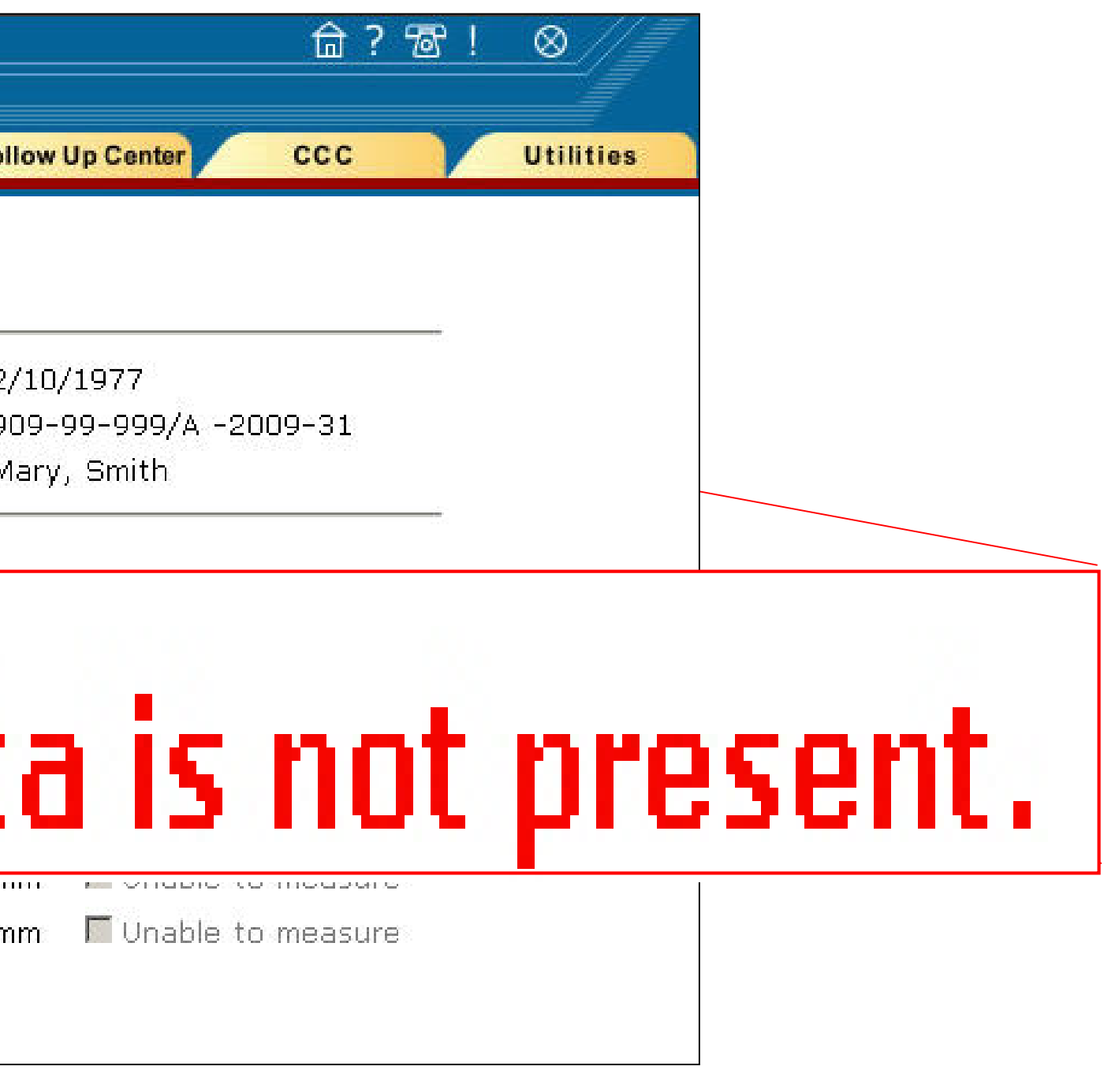

## Gestational Age > 15 Weeks 2 Days

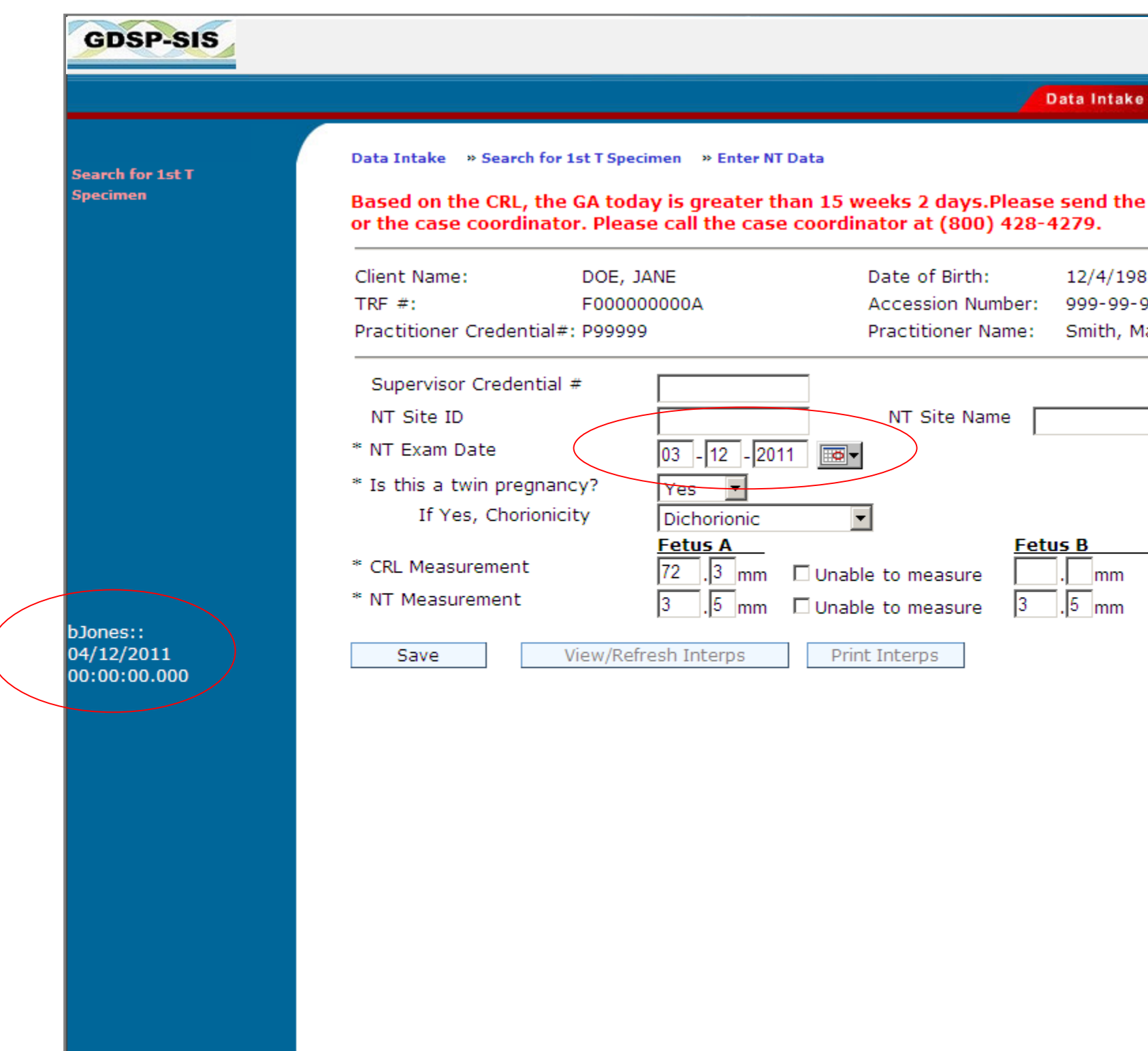

If the Gestational Age as of the present date ( CRL measurement you have entered), is grea days, you will **not** be able to save the NT data. SIS will display a message: "Based on the CRL, the GA today is greater than 15 weeks 2 davs. Please send the NT data to the referring clinician or the case nator..."

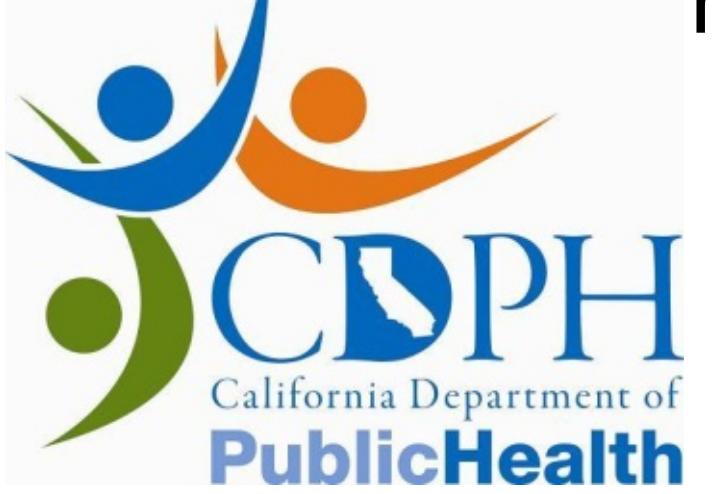

| Monitor     Follow Up Center     CCC     Utilities       Dee NT data to the referring clinician       D82       -999/A - 2011-12       Mary | Monitor       Follow Up Center       CCC       Utilities         Dee NT data to the referring clinician       000000000000000000000000000000000000 | e       Monitor       Follow Up Center       CCC       Utilities                                                     |                                | Home     | Help        | Contact Us | Alert | Log Out   |
|----------------------------------------------------------------------------------------------------|----------------------------------------------------------------------------------------------------|----------------------------------------------------------------------------------------------------|--------------------------------|----------|-------------|------------|-------|-----------|
| Pe NT data to the referring clinician P82 -999/A -2011-12 Mary  Unable to measure Unable to measure                                         | Pe NT data to the referring clinician                                                                                                    | e NT data to the referring clinician 282 -999/A - 2011-12 Mary Unable to measure Unable to measure Unable to measure | e Monitor                      | Follow   | v Up Center | ccc        |       | Utilities |
| P82<br>-999/A - 2011- 12<br>Mary                                                                                                    | P82<br>-999/A -2011-12<br>Mary                                                                                                    | PRE NT data to the referring clinician                                                                               |                                |          |             |            |       |           |
| 982<br>-999/A -2011-12<br>Mary                                                                                                    | 982<br>-999/A -2011-12<br>Mary<br>■ Unable to measure<br>□ Unable to measure                                                                       | 982<br>-999/A -2011-12<br>Mary<br>■ Unable to measure<br>■ Unable to measure                                         | e NT data to the r             | eferring | clinician   |            |       |           |
| ✓ Unable to measure                                                                                                    | ✓ Unable to measure                                                                                                    | ✓ Unable to measure                                                                                                  | 982<br>-999/A -2011-12<br>Marv |          |             |            |       |           |
| ✓ Unable to measure                                                                                                    | ✓ Unable to measure □ Unable to measure                                                                                                    | ✓ Unable to measure □ Unable to measure                                                                              | ,                              |          |             |            |       |           |
| ☑ Unable to measure                                                                                                    | ✓ Unable to measure □ Unable to measure                                                                                                    | ✓ Unable to measure □ Unable to measure                                                                              |                                |          |             |            |       |           |
| ☑ Unable to measure □ Unable to measure                                                                                                    | ✓ Unable to measure □ Unable to measure                                                                                                    | ☑ Unable to measure □ Unable to measure                                                                              |                                |          |             |            |       |           |
| Unable to measure                                                                                                    | □ Unable to measure                                                                                                    | Unable to measure                                                                                                    |                                | sure     |             |            |       |           |
|                                                                                                    |                                                                                                    |                                                                                                    | Unable to meas                 | sure     |             |            |       |           |
|                                                                                                    |                                                                                                    |                                                                                                    |                                |          |             |            |       |           |
|                                                                                                    |                                                                                                    |                                                                                                    |                                |          |             |            |       |           |
|                                                                                                    |                                                                                                    |                                                                                                    |                                |          |             |            |       |           |
|                                                                                                    |                                                                                                    |                                                                                                    |                                |          |             |            |       |           |
|                                                                                                    |                                                                                                    |                                                                                                    |                                |          |             |            |       |           |
|                                                                                                    |                                                                                                    |                                                                                                    |                                |          |             |            |       |           |
|                                                                                                    |                                                                                                    |                                                                                                    |                                |          |             |            |       |           |
|                                                                                                    |                                                                                                    |                                                                                                    |                                |          |             |            |       |           |
|                                                                                                    |                                                                                                    |                                                                                                    |                                | -1-      |             |            |       |           |
|                                                                                                    |                                                                                                    |                                                                                                    | calcul                         | ate      |             | base       |       | on tr     |
| calculated based on th                                                                                                    | calculated based on th                                                                                                    | calculated based on th                                                                                               | tor the                        | n        | 15          |            |       | 000       |
| calculated based on th                                                                                                    | calculated based on th                                                                                                    | calculated based on th                                                                                               |                                | 111      | 1D          | wee        | ;KS   | and       |
| calculated based on th<br>iter than 15 weeks and                                                                                            | calculated based on th<br>iter than 15 weeks and                                                                                                   | calculated based on th<br>Iter than 15 weeks and                                                                     |                                | <b>\</b> | I di        | enla       |       | כ         |

## Saving Data

If all data is valid and entered in the correct format, SIS will display a message asking you to confirm that the data is correct.

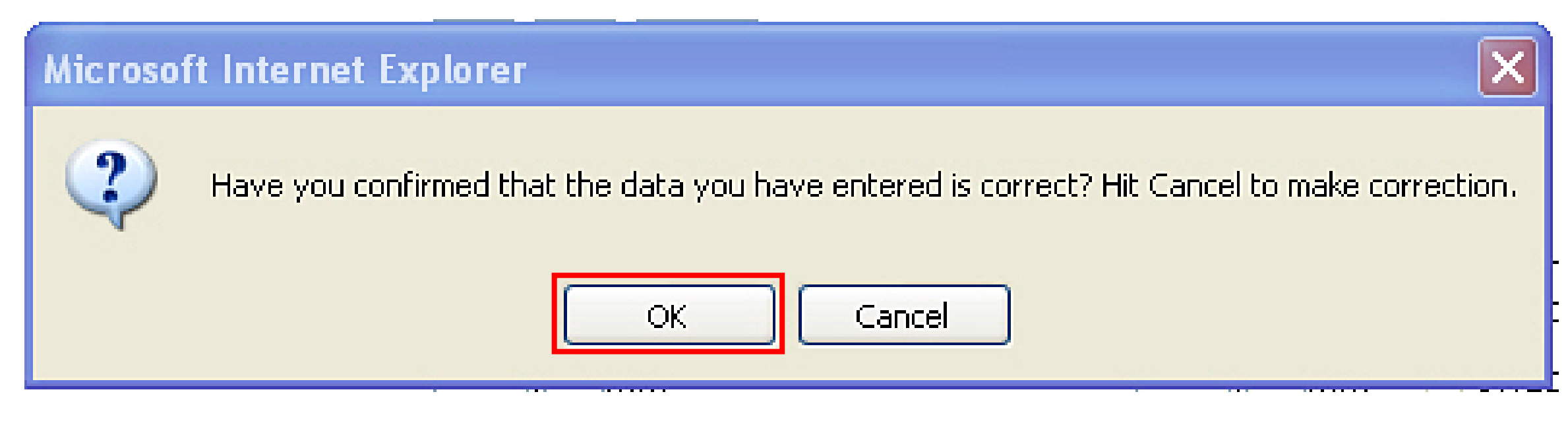

Once you have clicked **OK**, SIS will save the data, and you will be unable to make further changes without calling a Case Coordinator.

|                              |                              |                    |                        | Data Intak     | e Monit       | or Folle | w Up Center | ccc | U |
|------------------------------|------------------------------|--------------------|------------------------|----------------|---------------|----------|-------------|-----|---|
|                              | Data Intake                  | Specimen » Enter N | T Data                 |                |               |          |             |     |   |
| search for 1st T<br>Specimen | NT data saved. For any da    | ta changes pleas   | e contact the coordina | tor at (800) 4 | 28-4279.      |          |             |     |   |
|                              | Client Name: DO              | E, JANE            | Date of Birth:         | 12/4/19        | 82            |          |             |     |   |
|                              | TRF #: F00                   | A0000000           | Accession Nun          | nber: 999-99   | -999/A -2011- | 12       |             |     |   |
|                              | Practitioner Credential#: P9 | 9999               | Practitioner Na        | ime: Smith, I  | Mary          |          |             |     |   |
|                              | Europuiser Eredential t      |                    | _                      |                |               |          |             |     |   |
|                              | Supervisor Credential #      |                    |                        |                |               |          |             |     |   |
|                              | NT Site ID                   |                    | NT Site Nam            | e              |               |          |             |     |   |
|                              | * NT Exam Date               | 04 - 12 - 20       | 11 💿 🗸                 |                |               |          |             |     |   |
|                              | * Is this a twin pregnancy?  | Yes *              |                        |                |               |          |             |     |   |
|                              | If Yes, Chorionicity         | Dichorionic        | *                      |                |               |          |             |     |   |
|                              |                              | Fetus A            | _                      | Fetus B        |               |          |             |     |   |
|                              | * CRL Measurement            | mm                 | 🕅 Unable to measure    | 51 .3 mm       | Unable to     | measure  |             |     |   |
|                              | * NT Measurement             |                    | Inable to measure      | 3 5 mm         | Unable to     | measure  |             |     |   |
|                              |                              |                    |                        |                |               |          |             |     |   |
|                              | Cove Miew                    | Defrech Interne    | Drint Interne          |                |               |          |             |     |   |

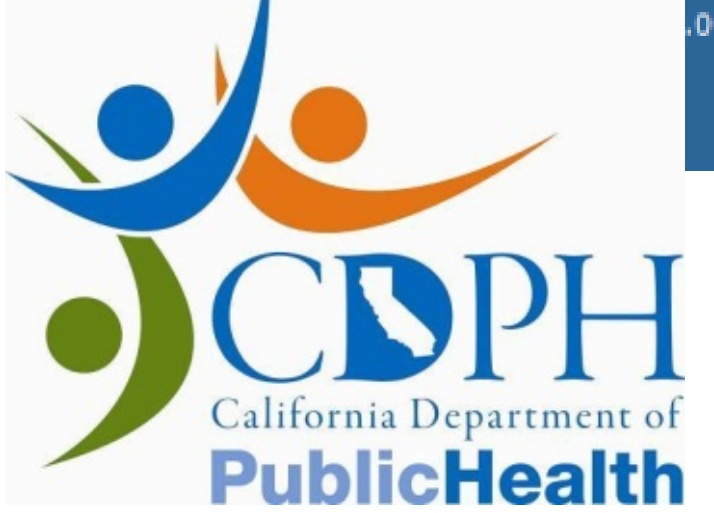

NT data saved. For any data changes please contact the coordinator at (800) 237-7466.

## After the Data is Saved

Once the data is entered, saved, and the session is terminated by logging out, any subsequent attempts to access this case (by TRF # or Accession #) will result in the following outcomes:

| If you have                                                                                                    | This Occurs                                                                                                    | Additional Information                                                                                                    |
|----------------------------------------------------------------------------------------------------|----------------------------------------------------------------------------------------------------|----------------------------------------------------------------------------------------------------|
| The TRF # or Accession # for<br>the patient <b>and</b> the Credential<br>ID for the NT Practitioner who<br>conducted the original exam                             | <ul> <li>The Data Entry screen appears.</li> <li>The data fields will be filled out.</li> <li>The screen will be in "read-<br/>only" format.</li> </ul> | <ul> <li>The Save button will be inactivated so that the data cannot be re-saved.</li> <li>The View/Refresh Interps button will be active to allow access and printing of the interpretation.</li> </ul>    |
| The TRF # or Accession # for<br>the patient <b>but</b> you enter a<br>Credential ID which does not<br>match the NT Practitioner who<br>conducted the original exam | SIS will return an error message:<br>"NT Data has already been<br>entered for this case. Please call<br>the case coordinator"                           | N/A                                                                                                    |
| The TRF # or Accession # for<br>the patient <b>and</b> the correct<br>Credential ID, <b>but</b> the NT data<br>was entered into SIS by the<br>Case Coordinator     | SIS will return an error message:<br>"NT Data has already been<br>entered for this case. Please call<br>the case coordinator"                           | Note: If data has been submitted<br>on a TRF and you have the<br>Credential ID for the NT<br>Practitioner who conducted the<br>original exam, you will be able to<br>access and edit the NT data in<br>SIS. |

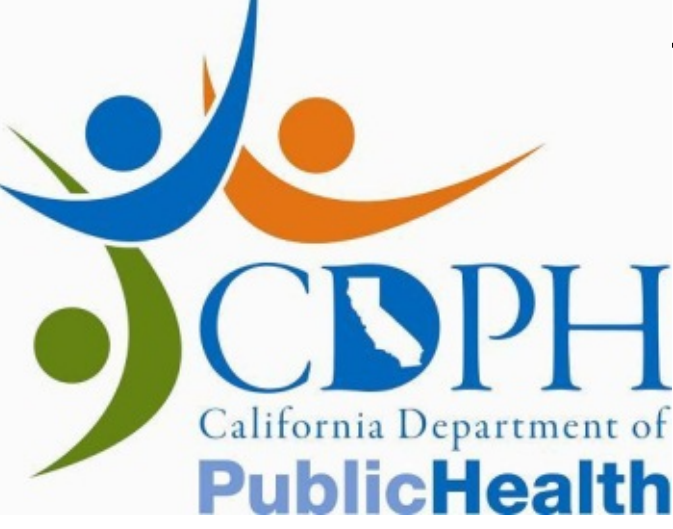

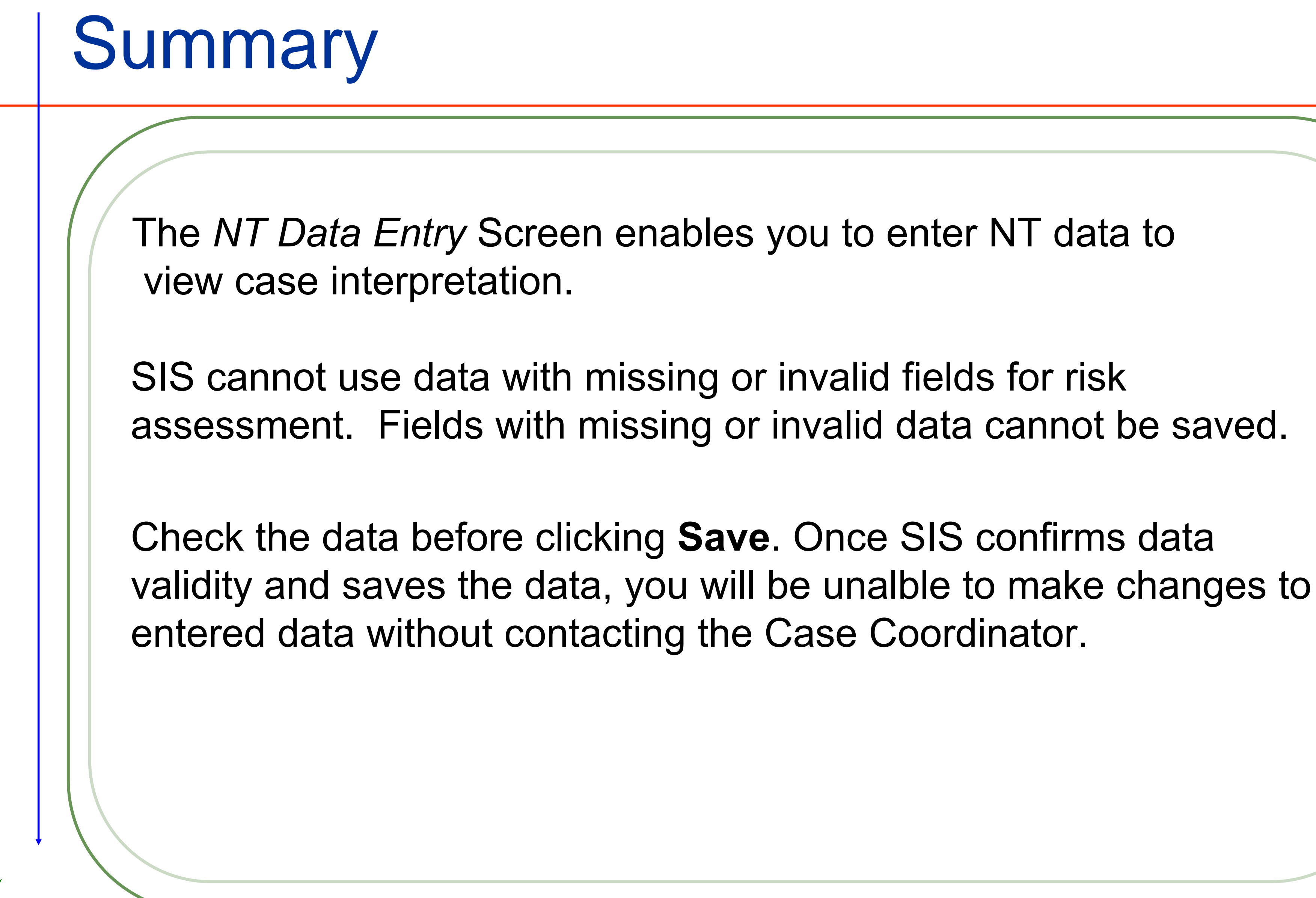

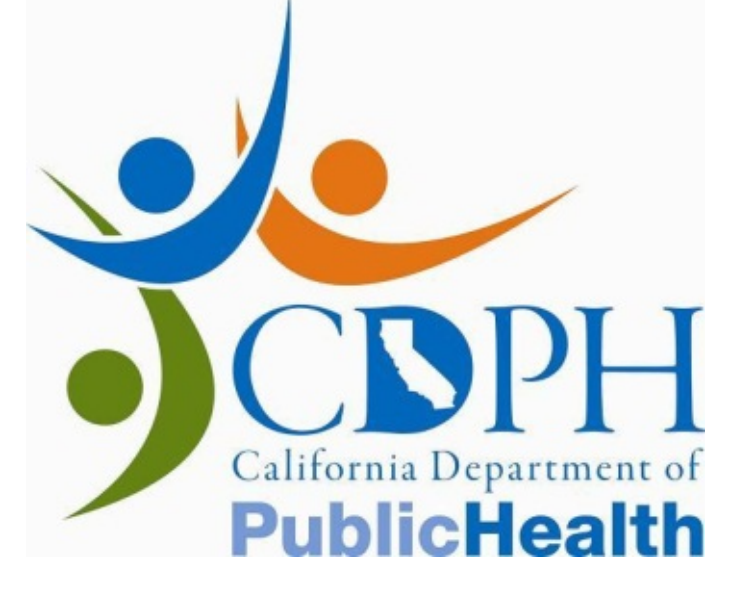

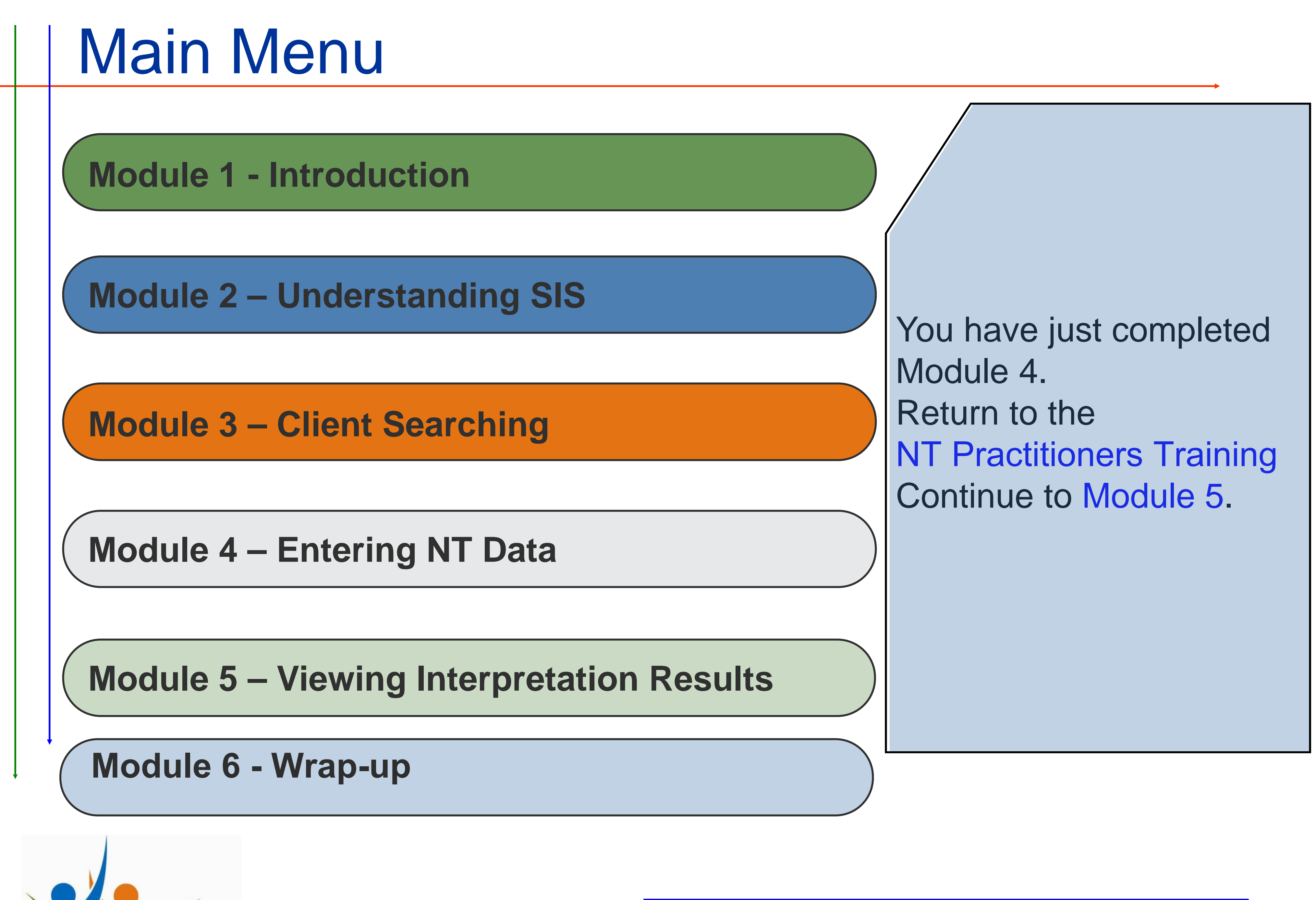

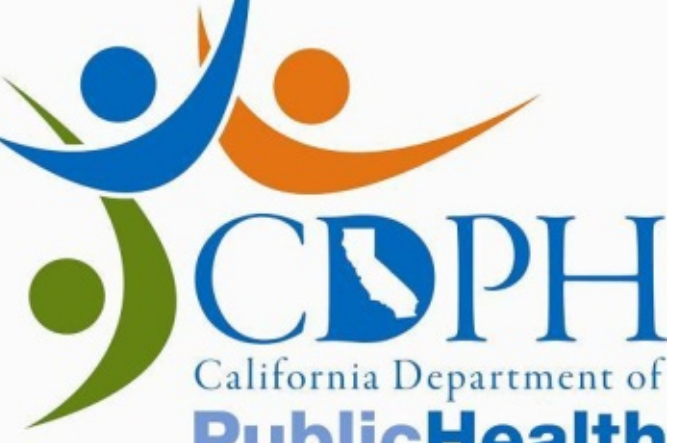